## To access School Board agendas, agenda attachments and meeting minutes:

1. Go to https://go.boarddocs.com/va/nucps/Board.nsf/Public which opens the welcome screen.

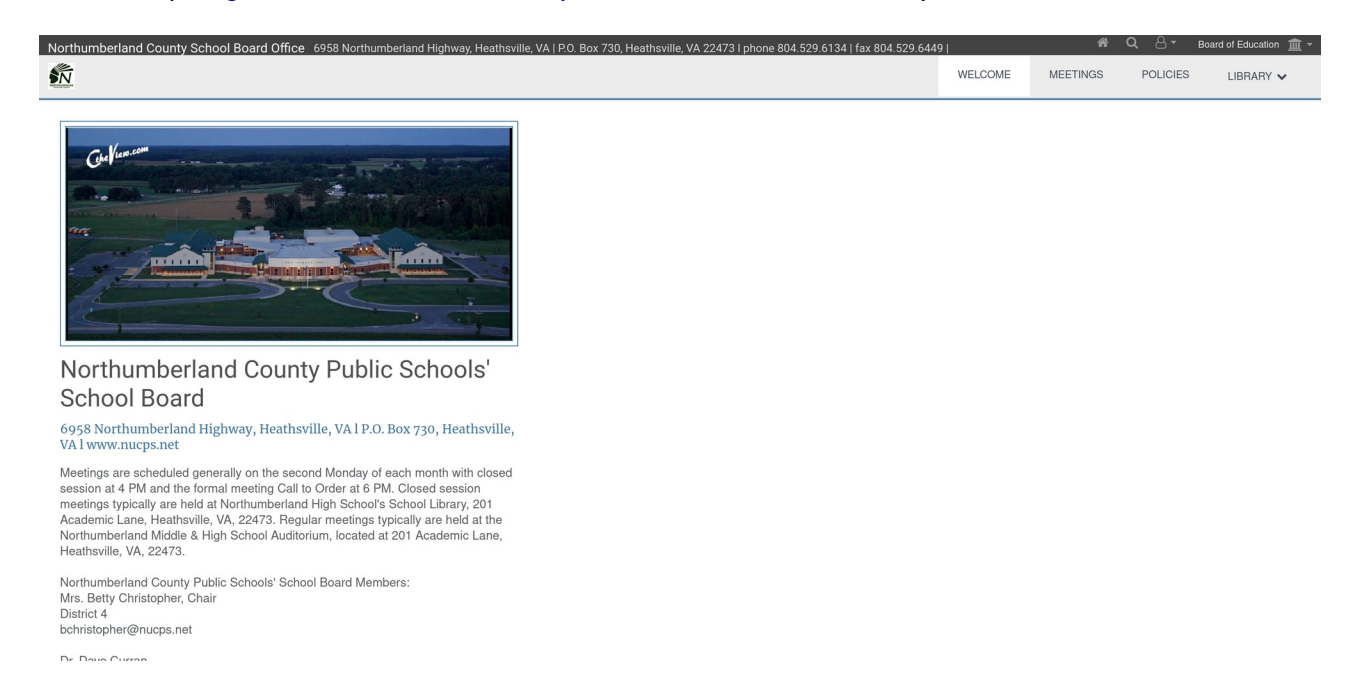

2. Click on 'Meetings' and a new page opens which offers you dates to choose from. Click a year to select a specific meeting - the dates are arranged accordion style with the most recent meeting date at the top of the list.

| Northumberland County School Board Office 6958 Northumberland              | Highway, Heathsville, VA   P.O. Box 730, Heathsville, VA 22473   phone 804.529.6134   fax 804.529.6449 |         | *        | <b>Q</b> 8- | Board of Education 🏦 👻 |
|----------------------------------------------------------------------------|----------------------------------------------------------------------------------------------------|---------|----------|-------------|------------------------|
| <u></u>                                                                    |                                                                                                    | WELCOME | MEETINGS | POLICIES    | LIBRARY 🗸              |
| Q Search Meetings                                                          |                                                                                                    |         |          |             |                        |
| 2024 -                                                                     |                                                                                                    |         |          |             |                        |
| <b>Jan 8, 2024 (Mon)</b><br>Regular School Board Meeting - January 8, 2024 |                                                                                                    |         |          |             |                        |
| 2023 +                                                                     |                                                                                                    |         |          |             |                        |
| 2022 +                                                                     |                                                                                                    |         |          |             |                        |
| 2021 +                                                                     |                                                                                                    |         |          |             |                        |
| 2020 +                                                                     |                                                                                                    |         |          |             |                        |
| 2019 +                                                                     |                                                                                                    |         |          |             |                        |
| 2018 *                                                                     |                                                                                                    |         |          |             |                        |
|                                                                            |                                                                                                    |         |          |             |                        |

3. In this example, we'll choose to look at the December  $5^{th}$  2023 second School Board budget session.

| Northumberland County School Board Office 6958 Northumberland Highway, Heathsville, VA   PO. Box 730, Heathsville, VA 22473   phone 804, 529, 6134   fax 804, 529, 6445 | 9       | ñ        | <b>०</b> ८- | Board of Education 🏦 👻          |
|----------------------------------------------------------------------------------------------------|---------|----------|-------------|---------------------------------|
|                                                                                                    | WELCOME | MEETINGS | POLICIES    | LIBRARY 🗸                       |
| Q Search Meetings                                                                                                    |         |          |             |                                 |
| 2024 +                                                                                                    |         |          |             |                                 |
| 2023 -                                                                                                    |         |          |             |                                 |
| Dec 11, 2023 (Mon)<br>Regular School Board Meeting - December 11, 2023                                                                                                  |         |          |             |                                 |
| Dec 5, 2023 (Tue)<br>Budget Work Session #2 December 5, 2023 at 2 PM                                                                                                    |         |          |             |                                 |
| Nov 30, 2023 (Thu)<br>Special Called Meeting - November 30, 2023 4:30 PM                                                                                                |         |          |             |                                 |
| Nov 30, 2023 (Thu)<br>Joint Board Meeting - November 30, 2023 - 5:30PM                                                                                                  |         |          |             |                                 |
| Nov 20, 2023 (Mon)<br>Budget Work Session #1 Documents for November 20, 2023                                                                                            |         |          |             |                                 |
| Nov 20, 2023 (Mon)<br>Budget Work Session #1 & Special Called Meeting                                                                                                   |         |          |             |                                 |
| Nov 13, 2023 (Mon)<br>Regular School Board Meeting - November 13, 2023                                                                                                  |         |          |             |                                 |
| Oct 19, 2023 (Thu)<br>Special Called Meeting - October 19, 2023 4:00 PM                                                                                                 |         |          |             |                                 |
| Oct 10, 2023 (Tue)<br>Special Called Meeting - October 10, 2023 10:00 AM                                                                                                |         |          |             |                                 |
| 0at 2, 2022 (Ilan)                                                                                                    |         |          |             |                                 |
|                                                                                                    |         |          | BoardDoc:   | ® A Diligent Brand, © 2002-2024 |

4. Click on December  $5^{th}$  and this is what you will see. The green box won't appear – the box just highlights where the documents relevant to the meeting are located.

| Northumberland County School Board Office 6958 Northumberland                | lighway, Heathsville, VA   P.O. Box 730, Heathsville, VA 22473   phone 804.529.6134   fax 804.529.6449                                                                                                    | 🐐 🔍 🖧 👻 Board of Education 🏦 🕶 |  |  |  |  |  |  |  |  |
|------------------------------------------------------------------------------|----------------------------------------------------------------------------------------------------|--------------------------------|--|--|--|--|--|--|--|--|
| ŝ.                                                                           | WELCOME MEETINGS AGE                                                                                                    | IENDA POLICIES LIBRARY 🗸       |  |  |  |  |  |  |  |  |
| Q Search Meetings                                                            |                                                                                                    | مہ                             |  |  |  |  |  |  |  |  |
| 2024 +                                                                       |                                                                                                    | **                             |  |  |  |  |  |  |  |  |
| 2023 -                                                                       | Budget Work Session #2 December 5, 2023 at 2 PM<br>Tuesday, December 5, 2023                                                                                                    |                                |  |  |  |  |  |  |  |  |
| Dec 11, 2023 (Mon)<br>Regular School Board Meeting - December 11, 2023       | Notice of Budget Work Session<br>Northumberland County Public Schools                                                                                                    |                                |  |  |  |  |  |  |  |  |
| Dec 5, 2023 (Tue)<br>Budget Work Session #2 December 5, 2023 at 2 PM         | When: Tuesday, December 5, 2023 at 2:00 PM<br>Where: School Board Office, 6958 Northumberland Hwy, Heathsville, VA 22473<br>Contact: Iboolti@nucps.net/atlai@nucps.net                                                                                                    |                                |  |  |  |  |  |  |  |  |
| Nov 30, 2023 (Thu)<br>Special Called Meeting - November 30, 2023 4:30 PM     | The budget work session will be open to the public using the Zoom conference calling system or in-person. To join the School<br>Board Meeting using the Zoom Concenterence Calling Services the following information is needed:<br>To join by phone: Meeting ID 841 0250 3890; Passcode 722451 Zoom phone number: 1-929-205-6099 or<br>1-301-715-85492.<br>To join by computer:<br>https://us00web.zoom.us/i8/431803235?pwd=b012VENGeHJIU3U0Si83bGZNUS9mZz09<br>Meeting ID: 841 0250 3890 ; Passcode NCPS |                                |  |  |  |  |  |  |  |  |
| Nov 30, 2023 (Thu)<br>Joint Board Meeting - November 30, 2023 - 5:30PM       |                                                                                                    |                                |  |  |  |  |  |  |  |  |
| Nov 20, 2023 (Mon)<br>Budget Work Session #1 Documents for November 20, 2023 |                                                                                                    |                                |  |  |  |  |  |  |  |  |
| Nov 20, 2023 (Mon)<br>Budget Work Session #1 & Special Called Meeting        | View the Agenda A Print the View Agenda PDF Agenda Minutes                                                                                                    |                                |  |  |  |  |  |  |  |  |
| Nov 13, 2023 (Mon)<br>Regular School Board Meeting - November 13, 2023       |                                                                                                    |                                |  |  |  |  |  |  |  |  |
| Oct 19, 2023 (Thu)<br>Special Called Meeting - October 19, 2023 4:00 PM      |                                                                                                    |                                |  |  |  |  |  |  |  |  |
| Oct 10, 2023 (Tue)<br>Special Called Meeting - October 10, 2023 10:00 AM     |                                                                                                    |                                |  |  |  |  |  |  |  |  |
| Ont 2: 2023 (Mon)                                                            |                                                                                                    |                                |  |  |  |  |  |  |  |  |

5. Clicking on the 'View the Agenda' button takes to you another page. In this case, there are six agenda items listed on the left side of the page. In some cases, the agenda contains many more items, so be sure to scroll to the bottom of the list to see the full scope. You will sometimes see a page icon adjacent to an item. Clicking on that icon will take you to the actual document and will enable you to see what information was being discussed. Screenshots follow:

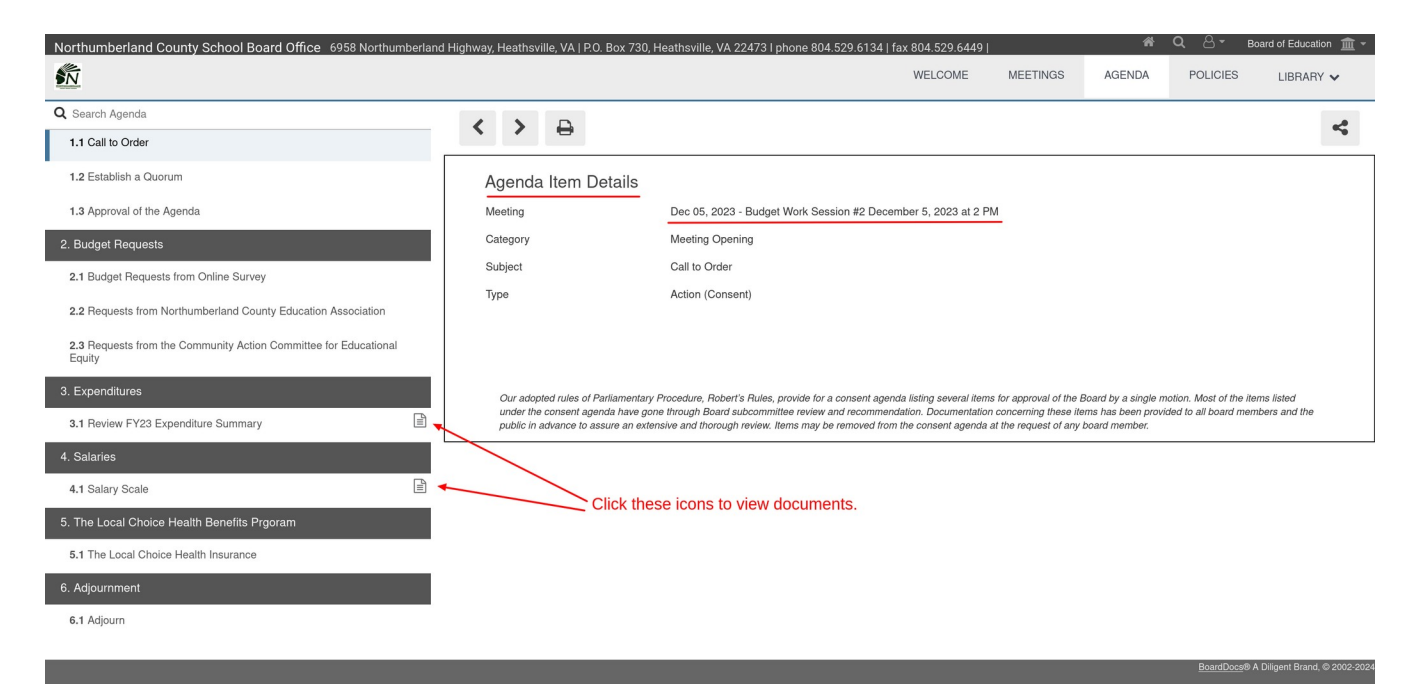

| Northumberland County School Board Office 6958 Northumb                    | perland H | ighway, I | Heathsvi  | lle, VA   P.O. Box 730, I                  | Heathsville, VA 22473 I phone 804.52 | 29.6134   fax 804.529. | 5449        | *      | Q 8- 1   | Board of Education i 💼 👻 |
|----------------------------------------------------------------------------|-----------|-----------|-----------|--------------------------------------------|--------------------------------------|------------------------|-------------|--------|----------|--------------------------|
| S CI                                                                       | liçkin    | g the     | pag       | je icon oper                               | is this screen.                      | WELCON                 | IE MEETINGS | AGENDA | POLICIES | LIBRARY 🗸                |
| Q Search Agenda                                                            |           | 1         | >         | Д                                          |                                      |                        |             |        |          | <u>.</u>                 |
| 1.1 Call to Order                                                          |           |           | ſ.,       | 0                                          |                                      |                        |             |        |          |                          |
| 1.2 Establish a Quorum                                                     |           | Ag        | genda     | Item Details                               |                                      |                        |             |        |          |                          |
| 1.3 Approval of the Agenda                                                 |           | Me        | eting     |                                            | Dec 05, 2023 - Budget Work Sessior   | on #2 December 5, 2023 | at 2 PM     |        |          |                          |
| 2. Budget Requests                                                         |           | Ca        | egory     |                                            | Expenditures                         |                        |             |        |          |                          |
| 2.1 Budget Requests from Online Survey                                     |           | Su        | oject     |                                            | Review FY23 Expenditure Summary      | y                      |             |        |          |                          |
| 2.2 Requests from Northumberland County Education Association              |           | Тур       | e         |                                            |                                      |                        |             |        |          |                          |
| 2.3 Requests from the Community Action Committee for Educational<br>Equity |           | 3         | FY 23 Exp | benditure Summary<br>Y 23 Expenditure Summ | nary.pdf (69 KB) Clic                | k here to see th       | e document  |        |          |                          |
| 3. Expenditures                                                            |           |           |           |                                            |                                      |                        |             |        |          |                          |
| 3.1 Review FY23 Expenditure Summary                                        |           |           | P         |                                            |                                      |                        |             |        |          |                          |
| 4. Salaries                                                                |           |           | 3         |                                            |                                      |                        |             |        |          |                          |
| 4.1 Salary Scale                                                           |           |           |           |                                            |                                      |                        |             |        |          |                          |
| 5. The Local Choice Health Benefits Prgoram                                |           |           |           |                                            |                                      |                        |             |        |          |                          |
| 5.1 The Local Choice Health Insurance                                      |           |           |           |                                            |                                      |                        |             |        |          |                          |
| 6. Adjournment                                                             |           |           |           |                                            |                                      |                        |             |        |          |                          |
| 6.1 Adjourn                                                                |           |           |           |                                            |                                      |                        |             |        |          |                          |
|                                                                            |           |           |           |                                            |                                      |                        |             |        |          |                          |

6. Sometimes, there is no page icon adjacent to the agenda item. Click the item to see a summary of the item. In this case, "Requests from the Community Action Committee for Educational Equity" are summarized.

| Northumberland County School Board Office 6958 Northumberland              | Highway, Hea | athsville, VA   P.O. Bo | x 730, Heathsville, VA 22473 I phone 804.529.6134   1     | ax 804.529.6449      |                     | *                | <b>Q</b> 8-  | Board of Education  🏦 👻          |
|----------------------------------------------------------------------------|--------------|-------------------------|-----------------------------------------------------------|----------------------|---------------------|------------------|--------------|----------------------------------|
| SN                                                                         |              |                         |                                                           | WELCOME              | MEETINGS            | AGENDA           | POLICIES     | LIBRARY 🗸                        |
| Q Search Agenda                                                            |              |                         |                                                           |                      |                     |                  |              |                                  |
| 1.1 Call to Order                                                          |              |                         |                                                           |                      |                     |                  |              | ~                                |
| 1.2 Establish a Quorum                                                     | Age          | nda Item Deta           | ulls                                                      |                      |                     |                  |              |                                  |
| 1.3 Approval of the Agenda                                                 | Meetin       | ıg                      | Dec 05, 2023 - Budget Work Session #2 Dece                | mber 5, 2023 at 2 F  | PM                  |                  |              |                                  |
| 2. Budget Requests                                                         | Categ        | ory                     | Budget Requests                                           |                      |                     |                  |              |                                  |
| 2.1 Budget Requests from Online Survey                                     | Subje        | ct                      | Requests from the Community Action Committ                | ee for Educational   | Equity              |                  |              |                                  |
| 2.2 Requests from Northumberland County Education Association              | Туре         |                         | Information                                               |                      |                     |                  |              |                                  |
| 2.3 Requests from the Community Action Committee for Educational<br>Equity |              | 1. Reading Specialis    | st 6-12 - \$100,000                                       |                      |                     |                  |              |                                  |
| 3. Expenditures                                                            |              | Implementation          | of a Reading Specialist to target individualized literacy | skills for seconda   | ry students.        |                  |              |                                  |
| 3.1 Beview EV23 Expanditure Summary                                        |              | 2. Family & Commu       | nity Partnership Coordinator - part-time - \$15,750       |                      |                     |                  |              |                                  |
|                                                                            |              | Partnerships be         | tween the school and the community to provide interve     | ention in the area o | of Reading and Writ | ing with funding | or staffing. |                                  |
| 4. Salaries                                                                |              |                         |                                                           |                      |                     |                  |              |                                  |
| 4.1 Salary Scale                                                           |              |                         |                                                           |                      |                     |                  |              |                                  |
| 5. The Local Choice Health Benefits Prgoram                                |              |                         |                                                           |                      |                     |                  |              |                                  |
| 5.1 The Local Choice Health Insurance                                      |              |                         |                                                           |                      |                     |                  |              |                                  |
| 6. Adjournment                                                             |              |                         |                                                           |                      |                     |                  |              |                                  |
| 6.1 Adjourn                                                                |              |                         |                                                           |                      |                     |                  |              |                                  |
|                                                                            | _            | _                       |                                                           | _                    | _                   | _                | BoardDocs    | s® A Diligent Brand. © 2002-2024 |

7. Meeting minutes and downloadable PDFs of the agenda are also available (shown in the green box, above)

8. If you want to look at additional meetings, go back to the top of the page and click the 'Meetings' button. You will be taken back the screen shown in #3 (above).